## Wypełnianie i Przekazanie Sprawozdania Dotyczącego SZWO lub FGC za rok 2017 -Instrukcja dla serwisów klimatyzacji samochodowej

## Instytut Chemii Przemysłowej Biuro Ochrony Warstwy Ozonowej i Klimatu

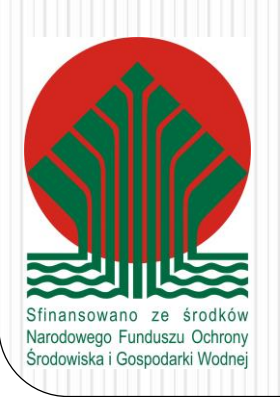

# Warsztat serwisujący klimatyzację samochodową

- W instrukcji zostanie pokazane jak poprawnie wypełnić sprawozdanie.
- Sprawozdanie zostanie wypełnione dla fikcyjnej firmy "AutoKlima", która w roku 2017 za który przekazywane jest sprawozdanie:
  - Na dzień 1 styczna 2017 r. miała zmagazynowane 10 kg czynnika chłodniczego R-134a (pierwotnego, który nie pochodził z odzysku) w butlach
  - Zakupiła w butlach 40 kg czynnika chłodniczego R-134a (pierwotnego od dystrybutora, który nie pochodził z odzysku)
  - Zastosowała do serwisowania niektórych pojazdów silnikowych (samochody osobowe i mikrobusy) łącznie 100 kg czynnika chłodniczego R-134a (20 kg czynnika pierwotnego wcześniej zakupionego i 80 kg czynnika odzyskanego, który został przez nią wcześniej odzyskany i poddany wstępnemu oczyszczeniu i zawróceniu do układu (recyklingowi) – patrz punkt poniżej)
  - Odzyskała z instalacji klimatyzacji samochodowych w trakcie wykonywania serwisu
     80 kg czynnika chłodniczego R-134a, który został przez nią poddany wstępnemu oczyszczaniu i zawróceniu do układu (recyklingowi)
  - W wyniku awarii zaworu w butli magazynowej utraciła w wyniku emisji 1 kg czynnika chłodniczego R-134a
  - Na dzień 31 grudnia 2015 r. miała zmagazynowane łącznie 29 kg pierwotnego czynnika chłodniczego R-134a

## Profil działalności

| dań                          |                                                                                                    |                                                                                                    | Jadwiga Jach    |
|------------------------------|----------------------------------------------------------------------------------------------------|----------------------------------------------------------------------------------------------------|-----------------|
| a sprawozda                  | Aktualizacja Profilu                                                                                          |                                                                                                    | Konto v         |
|                              | Profil działalności od 2017 Profil działalności do 2016                                                       |                                                                                                    |                 |
|                              | Podmiot przywożący SZWO                                                                                       | Podmiot przywożący FGC                                                                                        |                 |
|                              | Podmiot wywożący SZWO                                                                                         | Podmiot wywożący FGC                                                                                          |                 |
| IA                           | Podmiot stosujący SZWO w produkcji produktów lub urzadzeń zawierających SZWO                                  | Podmiot stosujący FGC w produkcji produktów lub urzadzeń zawierających FGC                                    |                 |
|                              | Podmiot stosujący SZWO w instalacji, serwisowaniu lub konserwacji urządzeń zawierających SZWO                 | Podmiot stosujący FGC w instalacji, serwisowaniu lub konserwacji urządzeń zawierających FGC                   |                 |
| ie                           | Podmiot stosujący SZWO w innych procesach                                                                     | Podmiot stosujący FGC w innych procesach                                                                      | varstwę ozonową |
| 02/2016 8:16                 | (zastosowanie jako substrat, zastosowania laboratoryjne i analityczne, inne procesy nie wymienione wcześniej) | (zastosowanie jako substrat, zastosowania laboratoryjne i analityczne, inne procesy nie wymienione wcześniej) |                 |
| aniem sprav<br>z ilości subs | Podmiot prowadzący odzysk, recykling, regenerację lub niszczenie SZWO                                         | Podmiot prowadzący odzysk, recykling, regenerację lub niszczenie FGC                                          | chodowej        |
| ie + odzysk +                | Podmiot przywożący na terytorium Rzeczypospolitej Polskiej produkty lub urządzenia zawierające SZWO           | Podmiot przywożący na terytorium Rzeczypospolitej Polskiej produkty lub urządzenia zawierające FGC            |                 |
| alacji) = 0                  | Podmiot dokonujący wywozu z terytorium Rzeczypospolitej produktów lub urządzeń zawierających SZWO             | Podmiot dokonujący wywozu z terytorium Rzeczypospolitej produktów lub urządzeń zawierających FGC              | _               |
|                              |                                                                                                    |                                                                                                    |                 |
|                              |                                                                                                    | ZAPISZ                                                                                                    |                 |
|                              |                                                                                                    | Ministerstwo Srodowiska                                                                                       |                 |
|                              |                                                                                                    | Biuro Ochrony Warstwy Uzońowej i Klimatu - Aktualności                                                        |                 |

- W celu poprawnego wypełniania sprawozdania należy podać przy pierwszym zalogowaniu prawidłowy profil działalności podmiotu.
- Profil działalności zawsze można zmienić klikając w konto w systemie i tam w zakładkę profil działalności (wybrać Profil działalności od roku 2017).
- W zależności od zaznaczonych pól w profilu działalności-w sprawozdaniu będą możliwe do wypełnienie dane pozycje odpowiadające zaznaczonemu profilowi.

## Profil działalności

| klualizacja Profilu                                                                                        |                                                                                                    |
|----------------------------------------------------------------------------------------------------|----------------------------------------------------------------------------------------------------|
| Profil działalności od 2017 Profil działalności do 2016                                                    |                                                                                                    |
| Podmiot przywożący SZWO                                                                                    | Podmiot przywożący FGC                                                                                        |
| Podmiot wywożący SZWO                                                                                      | Podmiot wywożący FGC                                                                                          |
| Podmiot stosujący SZWO w produkcji produktów lub urzadzeń zawierających SZWO                               | Podmiot stosujący FGC w produkcji produktów lub urzadzeń zawierających FGC                                    |
| Podmiot stosujący SZWO w instalacji, serwisowaniu lub konserwacji urządzeń zawierających SZWO              | Podmiot stosujący FGC w instalacji, serwisowaniu lub konserwacji urządzeń zawierających FGC                   |
| Podmiot stosujący SZWO w innych procesach                                                                  | Podmiot stosujący FGC w innych procesach                                                                      |
| stosowanie jako substrat, zastosowania laboratoryjne i analityczne, inne procesy nie wymienione wcześniej) | (zastosowanie jako substrat, zastosowania laboratoryjne i analityczne, inne procesy nie wymienione wcześniej) |
| Podmiot prowadzący odzysk, recykling, regenerację lub niszczenie SZWO                                      | Podmiot prowadzący odzysk, recykling, regenerację lub niszczenie FGC                                          |
| Podmiot przywożący na terytorium Rzeczypospolitej Polskiej produkty lub urządzenia zawierające SZWO        | Podmiot przywożący na terytorium Rzeczypospolitej Polskiej produkty lub urządzenia zawierające FGC            |
| Podmiot dokonujący wywozu z terytorium Rzeczypospolitej produktów lub urządzeń zawierających SZWO          | Podmiot dokonujący wywozu z terytorium Rzeczypospolitej produktów lub urządzeń zawierających FGC              |

Do serwisu klimatyzacji samochodowej stosowane są czynniki chłodnicze R-134a (HFC-134a) i 1234yf, które są oznaczone w Bazie jako FGC, dlatego podmioty dokonujące serwisu klimatyzacji samochodowej w profilu muszą zaznaczyć "Podmiot stosujący FGC w instalacji, serwisowaniu lub konserwacji urządzeń zawierających FGC".

Jeżeli przy serwisowaniu z instalacji jest odzyskiwany czynnik chłodniczy i jest poddawany wstępnemu oczyszczaniu to należy również zaznaczyć **"Podmiot prowadzący odzysk, recykling, regenerację lub niszczenie FGC"**.

| Baza Danych Sprawozdań o SZWO i FGC                                                                                                    |                                                                                                    |
|----------------------------------------------------------------------------------------------------|----------------------------------------------------------------------------------------------------|
| 1 Lista sprawozdań Wiadomości Ogłoszenia Użytkownicy 🗸                                                                                                    |                                                                                                    |
| Start                                                                                                    |                                                                                                    |
| OGŁOSZENIA<br>Ogłoszenie<br>Administrator 03/02/2016 8:16<br>Przed przekazaniem sprawozdania prosiny o sprawdzenia dla każdej raportowanej substancji czy bilans jest prawidłowy, czyli czy:<br>∑przywóz (bez ilości substancji zawartych w urządzeniach) - ∑wywóz (bez ilości substancji zawartych w urządzeniach) + zakup – sprzedaż -<br>∑zastosowanie + odzysk + stan magazynowy na dzień 1 stycznia – stan magazynowy na dzień 31 grudnia – utracone (bez ilości utraconych z<br>urządzeń instalacij = 0 | DOKUMENTY<br>Instrukcja Użytkownika Bazy Danych Sprawozdań o SZWO i FGC<br>Rozporządzenia Ministra Środowiska z dnia 19 stycznia 2016 r. w sprawie<br>fluorowanych gazów cieplarnianych<br>Wypełnianie i Przekazanie Sprawozdania Dotyczącego SZWO lub FGC za d |
| WIĘCEJ<br>POZOSTAŁE WIADOMOŚCI                                                                                                    | LINKI<br>Ministerstwo Środowiska<br>Biuro Ochrony Warstwy Ozonowej i Klimatu - Aktualności                                                                                                    |
| W celu wypełnienia sprawozdania należy klik                                                                                                    | nąć w Lista sprawozdań                                                                                                    |

| Baza<br>Danych<br>Sprawo | zdań Baza                                           | Danych Sprawozdań o SZV    | VO i FGC          |              |           | Patrycja Goworek Wylogu    |
|--------------------------|-----------------------------------------------------|----------------------------|-------------------|--------------|-----------|----------------------------|
| 🐴 Lis'                   | a sprawozdań Wiadomości Ogłoszenia                  | a Użytkownicy <del>v</del> |                   |              |           | Konto w systemie           |
| Start / Sprawozo         | lania                                               |                            |                   |              |           |                            |
| LISTA SPR                | AWOZDAŃ                                             |                            |                   |              |           | NOWE SPRAWOZDANIE          |
| Rok ▼1                   | Nazwa                                               | Data Utworzenia            | Data Aktualizacji | Status       | Podgląd   | Edycja 🔳                   |
|                          |                                                     | Wybierz datę               | Wybierz datę      |              |           |                            |
| 2017                     | Spr serwis,odzysk 2017 (29/10/2017<br>16:45)        | 29/10/2017 16:34           | 29/10/2017 16:44  | Blędne       | Q PODGLĄD | CZ ED (CJA 💼 USUŃ 🛃 KOPIA  |
| 2017                     | Sprawozdanie 22/12/2017 13:51<br>(22/12/2017 13:54) | 22/12/2017 13:51           | 22/12/2017 13:54  | Biędne       | Q PODGLĄD | 문 'EYCJA 🖀 USUŃ đơ KOPIA   |
| 2016                     | zastosowanie_odzysk (19/10/2017 20:43)              | 03/10/2017 11:19           | 19/10/2017 20:43  | Bigdne       | Q PODGLĄD | CEEDYCJA 🖀 USUŃ 🖓 KOPIA    |
| 2016                     | Przywóz fgc (19/10/2017 20:40)                      | 06/10/2017 11:08           | 19/10/2017 20:40  | Blędne       | Q PODGLĄD | GF EDYCJA 출 USUN 쉽 KOPIA   |
| 2016                     | Zastosowanie_labolatoryjne (19/10/2017<br>20:48)    | 19/10/2017 20:44           | 19/10/2017 21:01  | Zatwierdzone | Q PODGLĄD | (2) EDYCJA 🍵 USUŃ 쉽 KOPIA  |
| 2015                     | Sprawozdanie 22/12/2017 13:51                       | 22/12/2017 13:51           | 07/02/2018 09:37  | Száló        | Q PODGLĄD | CE EDYCJA 💼 USUŃ 🛃 KOPIA 🚽 |
|                          |                                                     |                            |                   |              |           |                            |

### Następnie należy kliknąć w NOWE SPRAWOZDANIE

| /ozda                     | Nowe sprawozdanie                                                                |        |  |
|---------------------------|----------------------------------------------------------------------------------|--------|--|
|                           | Wybierz rok za który jest składane sprawozdanie                                  |        |  |
|                           | 2017                                                                             | •      |  |
|                           | 2015                                                                             |        |  |
|                           | 2017                                                                             |        |  |
| /                         | Data Aktualizacji                                                                | Status |  |
|                           | Wybierz datę                                                                     |        |  |
|                           |                                                                                  |        |  |
| Po otwarciu<br>wybrać rok | ı formularza nowego sprawozdania należy<br>, za który składane jest sprawozdanie |        |  |

#### SPRAWOZDANIE

| Część I                                         | Część I                                                                                                    |  |  |  |
|-------------------------------------------------|----------------------------------------------------------------------------------------------------|--|--|--|
| <ul> <li>Substancja lub mieszanina 1</li> </ul> | Nazwa sprawozdania                                                                                                    |  |  |  |
| DODAJ SUBSTANCJĘ LUB MIESZANINĘ                 | Rok za który lest składane sprawozdanie       2017                                                                                                    |  |  |  |
| /                                               | Podmiot                                                                                                    |  |  |  |
|                                                 | Nazwa "                                                                                                    |  |  |  |
| /                                               | Autoklima                                                                                                    |  |  |  |
|                                                 | Osoba wypełniająca sprawozdanie<br>Imię *                                                                                                    |  |  |  |
|                                                 | Patrycja                                                                                                    |  |  |  |
|                                                 | Nazwicko *                                                                                                    |  |  |  |
|                                                 |                                                                                                    |  |  |  |
| /                                               | Goworek                                                                                                    |  |  |  |
|                                                 | Profil podmioti Zmeń                                                                                                    |  |  |  |
|                                                 | Podmiot przywożący SZWO Podmiot przywożący FGC                                                                                                    |  |  |  |
| /                                               | Podmiot wywożący SZWO Podmiot wywożący FGC                                                                                                    |  |  |  |
| /                                               | Podmiot stosujący SZWO w produkcji produktów lub urzadzeń zawierających SZWO Podmiot stosujący FGC w produkcji produktów lub urzadzeń zawierających FGC                                     |  |  |  |
|                                                 | Podmiot stosujący SZWO w instalacji, serwisowaniu lub konserwacji urządzeń zawierających SZWO 🖌 Podmiot stosujący FGC w instalacji, serwisowaniu lub konserwacji urządzeń zawierających FGC |  |  |  |
| /                                               | Podmiot stosujący SZWO w innych procesach Podmiot stosujący FGC w innych procesach                                                                                                    |  |  |  |
|                                                 | Podmiot prowadzący odzysk, recykling, regenerację lub niszczenie SZWO 🗸 Podmiot prowadzący odzysk, recykling, regenerację lub niszczenie FGC                                                |  |  |  |

Po wyborze roku wyświetli się Część I sprawozdania gdzie należy podać nazwę sprawozdania. Na tym etapie można zmienić również rok za który wypełniane jest dane sprawozdanie oraz profil działalności podmiotu.

### SPRAWOZDANIE

| Część I                         | Część I                                 |                        |
|---------------------------------|-----------------------------------------|------------------------|
|                                 | Nazwa sprawozdania                      |                        |
| * Substancja lub mieszanina 1   | Autoklima 2017                          |                        |
| DODAJ SUBSTANCJĘ LUB MIESZANINĘ | Rok za który jest skladane sprawozdanie |                        |
|                                 | 2017 ZMIEŇ                              |                        |
|                                 | Podmiot                                 |                        |
|                                 | Nazwa *                                 |                        |
|                                 | Autoklima                               |                        |
|                                 |                                         |                        |
|                                 | Osoba wypełniająca sprawozdanie         |                        |
|                                 | lmię *                                  |                        |
|                                 | Patrycja                                |                        |
|                                 | Nazwisko *                              |                        |
|                                 | Goworek                                 |                        |
|                                 |                                         |                        |
|                                 | Profil podmiotu ZMIEŃ                   |                        |
|                                 | Podmiot przywożący SZWO                 | Podmiot przywożący FGC |
|                                 |                                         |                        |
|                                 |                                         |                        |
|                                 |                                         |                        |
|                                 |                                         |                        |
|                                 |                                         |                        |
|                                 |                                         |                        |
| Dane dotyczące Podmiot          | u i osoby wynełniającej sprawozo        | danie                  |
| Bane dotyozące i barniot        |                                         |                        |
| wypełniane sa automatyc         | znie.                                   |                        |

Goworek

Ø

| Profil podmiotu       ZMIEŃ         Podmiot przywożący SZWO       Podmiot przywożący SZWO         Podmiot stosujący SZWO w produkcji produktów lub urzac       Podmiot stosujący SZWO w produkcji produktów lub urzac         Podmiot stosujący SZWO w instalacji, serwisowaniu lub konserwa       Podmiot stosujący SZWO w instalacji, serwisowaniu lub konserwa         Podmiot stosujący SZWO w instalacji, serwisowaniu lub konserwa       Podmiot stosujący SZWO w instalacji, serwisowaniu lub konserwa         Podmiot prowadzący odzysk, recykling, regenerację I       Podmiot przywożący na terytorium Rzeczypospolitej Polskiej produk         Podmiot przywożący na terytorium Rzeczypospolitej Polskiej produk       Podmiot okonujacy wywozu z terytorium Rzeczypospolitej polskiej produk |                                                                                                    | Podmiot przywożący SZWO<br>Podmiot wywożący SZWO<br>stosujący SZWO w produkcji produktów lub urzadzeń zawiel<br>y SZWO w instalacji, serwisowaniu lub konserwacji urzadze<br>Podmiot stosujący SZWO w innych procesach<br>miot prowadzący odzysk, recykling, regenerację lub niszcze<br>y poterytorium Rzeczypospolitej Polskiej produkty lub urząc | rających SZW<br>n zawierając:<br>nie SZWO<br>dzenia zawier | W<br>sprav<br>sprav<br>wprov<br>Zapis<br>się r<br>status | W trakcie wypełnian<br>sprawozdania warto zapisa<br>sprawozdanie, by nie utrac<br>wprowadzonych danych.<br>Zapisane sprawozdanie pokaż<br>się na Liście Sprawozdań z<br>statusem "szkic". |                                |  |
|----------------------------------------------------------------------------------------------------|----------------------------------------------------------------------------------------------------|----------------------------------------------------------------------------------------------------|------------------------------------------------------------|----------------------------------------------------------|----------------------------------------------------------------------------------------------------|--------------------------------|--|
| Baza<br>Banych<br>Sprawozd                                                                                                    | ZAPISZ         PRZEKAŻ SPRAW           Uwagał Przycisk PRZEKAŻ SPRAW         czy skład mieszaniny sum           czy podano stanu magazy         czy podano stanu magazy           czy podano stanu magazy         czy wypełniono wszystkie           tań         Bazca           sprawozdań         Wiadomości         Ogłoszenia | NOZDANIE<br>WOZDANIE jest aktywny tylko, gdy sprawozdanie jest wypełr<br>uje sie do 100%<br>nu w sekcji 7.<br>wymagane pola wynikające z profilu działalność<br>a Danych Sprawozdań o SZWO<br>Uzytkownicy -                                                                                                    | nione popraw<br>i FGC                                      |                                                          |                                                                                                    | Patrycja Goworek<br>Konto w sy |  |
| itart / Sprawozdan                                                                                                    | la                                                                                                    |                                                                                                    |                                                            |                                                          |                                                                                                    |                                |  |
| LISTA SPRAV                                                                                                    | WOZDAŃ                                                                                                    | Date Ukusania                                                                                                    | Dete Alduelizzaii                                          | Status                                                   | Dedelad                                                                                                    | NOWE SPRAWOZI                  |  |
| ROK                                                                                                    | Nazwa                                                                                                    | Wybierz date                                                                                                    | Wybierz date                                               | Status                                                   | roagiąa                                                                                                    | Edycja                         |  |
| 2017                                                                                                    | Sprawozdanie 07/02/2018 10:52                                                                                                    | 07/02/2018 10:52                                                                                                    | 07/02/2018 10:52                                           | Stic                                                     | Q PODGLA                                                                                                    |                                |  |
| 2015                                                                                                    | Sprawozdanie 22/12/2017 13:51                                                                                                    | 22/12/2017 13:51                                                                                                    | 07/02/2018 09:37                                           | Sakie                                                    | Q PODGLA                                                                                                    | D CZ EDYCJA 2 USUŃ 2 KOPIA     |  |
|                                                                                                    |                                                                                                    |                                                                                                    |                                                            |                                                          |                                                                                                    |                                |  |

### SPRAWOZDANIE

|            | Część I                                                                  | Część I                                                                                             |  |  |
|------------|--------------------------------------------------------------------------|----------------------------------------------------------------------------------------------------|--|--|
|            |                                                                          | Nazwa sprawozdania                                                                                  |  |  |
|            | × Substancja lub mieszanina 1                                            | Sprawozdanie 07/02/2018 10:52                                                                       |  |  |
|            | 1. SZWO - FGC                                                            | Rok za który jest składane sprawozdanie                                                             |  |  |
|            | 4. Obrót na terenie Rzeczypospolitej Polskiej                            | 2017 ZMIEŃ                                                                                          |  |  |
|            | 5. Zastosowanie                                                          | Podmiot                                                                                             |  |  |
|            | 6. Odzysk, recycling, regeneracja lub zniszczenie we własnym             | Nazwa *                                                                                             |  |  |
|            | zakresie                                                                 | Autoklima                                                                                           |  |  |
| -          | 7. Substancja lub mieszanina zmagazynowana                               |                                                                                                    |  |  |
|            | 8. Substancja lub mieszanina utracona                                    | Osoba wypełniająca sprawozdanie                                                                     |  |  |
|            | DODAJ SUBSTANCJĘ LUB MIESZANINĘ                                          | Patrycia                                                                                            |  |  |
|            |                                                                          |                                                                                                    |  |  |
|            |                                                                          | Nazwisko                                                                                            |  |  |
|            |                                                                          | Goworek                                                                                             |  |  |
|            |                                                                          |                                                                                                    |  |  |
|            |                                                                          |                                                                                                    |  |  |
|            |                                                                          |                                                                                                    |  |  |
|            |                                                                          |                                                                                                    |  |  |
|            |                                                                          | W celu wypełnienia Części II sprawozdania                                                           |  |  |
|            |                                                                          | należy kliknąć w Substancja lub mieszanina 1                                                        |  |  |
|            |                                                                          |                                                                                                    |  |  |
| Po<br>któi | kliknięciu w Substancja lub miesza<br>re należy wypełnić, które zależą o | anina 1 wyświetli się lista poszczególnych sekcji,<br>d zaznaczonego wcześniej profilu działalności |  |  |
|            |                                                                          |                                                                                                    |  |  |

### SPRAWOZDANIE

| Część I                                                      | Część I                                         |
|--------------------------------------------------------------|-------------------------------------------------|
|                                                              | Nazwa sprawozdania                              |
| × Substancja lub mieszanina 1 V                              | Sprawozdanie 07/02/2018 10:52                   |
| 1. SZWO - FGC                                                | Rok za który jest składane sprawozdanie         |
| 4. Obrót na terenie Rzeszypospolitej Polskiej                | 2017 ZMIEŃ                                      |
| 5. Zastosowanie                                              | Podmiot                                         |
| 6. Odzysk, recycling, regeneracja lub zniszczenie we własnym | Nazwa *                                         |
| zakresie                                                     | Autoklima                                       |
| 7. Substancja lub mieszanina zmagazynowana                   |                                                 |
| 8. Substancja lub mieszanina utracona                        | Osoba wypełniająca sprawozdanie                 |
| DODA I SUBSTANC JE LUB MJESZANINE                            | Imię *                                          |
|                                                              | Patrycja                                        |
|                                                              | Nazwisko *                                      |
|                                                              | Goworek                                         |
|                                                              |                                                 |
|                                                              | Profil podmiotu zmień                           |
|                                                              | Podmiot przywożący SZWO                         |
|                                                              |                                                 |
|                                                              | verdenie nelety reception definites and         |
| vvypełnianie Częsci II spraw                                 | <i>i</i> ozdania nalezy zacząć od zdefiniowania |
| substancji, dla której wypełniane                            | e jest sprawozdanie. W tym celu należy kliknąć  |

## w **1.SZWO-FGC**

### SPRAWOZDANIE

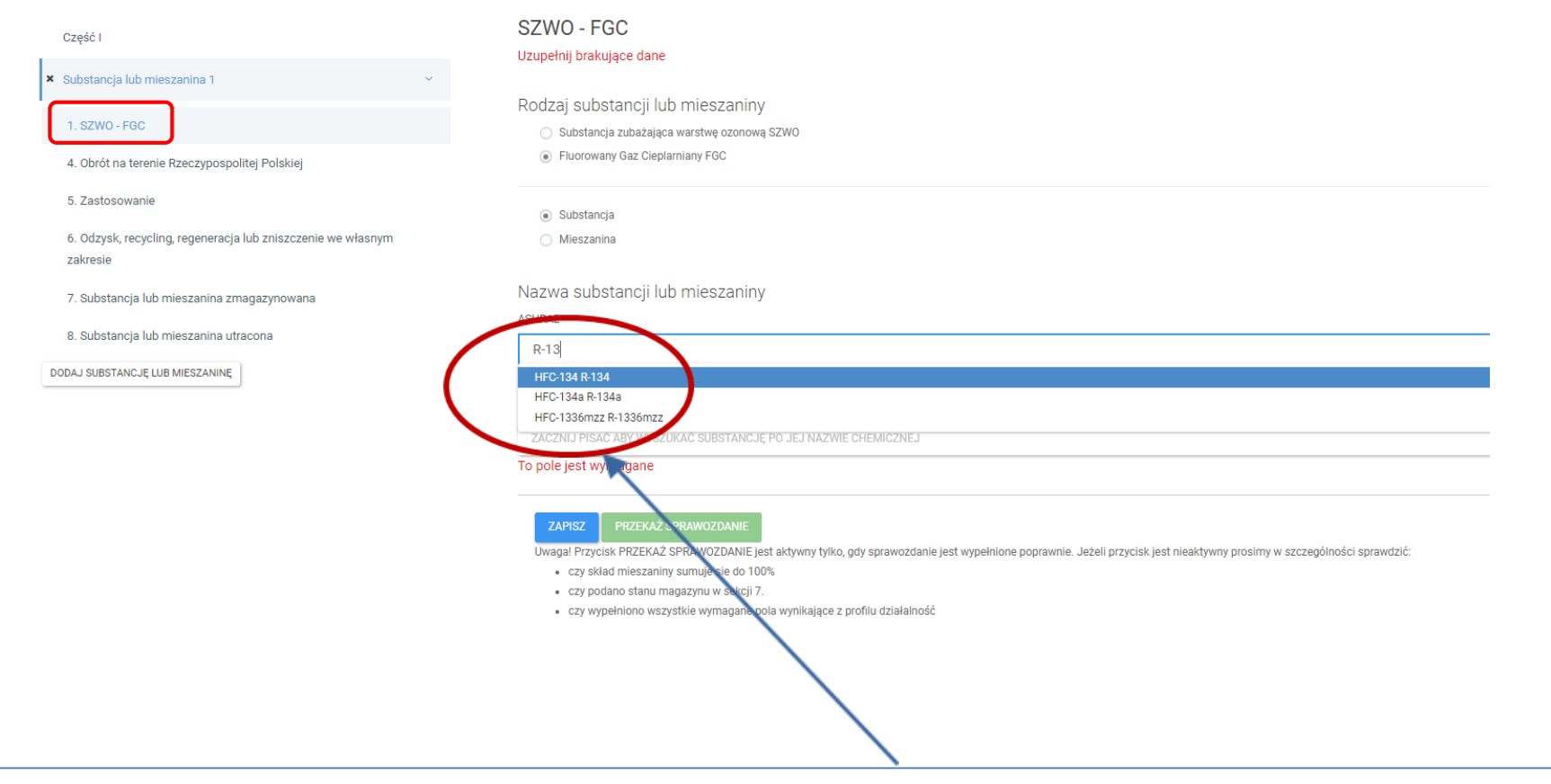

R-134a to Fluorowany Gaz Cieplarniany FGC, substancja (nie mieszanina). W celu zdefiniowania substancji w polu *Nazwa substancji lub mieszaniny ASHRAE* należy zacząć pisać R-134a i wybrać ten czynnik z listy, *Nazwa chemiczna* uzupełni się automatycznie.

| DD | A 1A/O | ZDA | NIE |
|----|--------|-----|-----|
|    | AVVO   | ZUA |     |

|                                                           | 4. Obrát na tarania Praczynachalitai                                  | Delekiei                                                                                                    |  |  |
|-----------------------------------------------------------|-----------------------------------------------------------------------|----------------------------------------------------------------------------------------------------|--|--|
| Część I                                                   | 4. Obrot na tereme Rzeczypospolitej                                   | POISKiej                                                                                                    |  |  |
| HEC 1946                                                  | W obrocie na terenie kraju podaje się tylko ilości luzem, czyli takie | które nie znajdują się w urządzeniach tylko w zbiornikach magazynowych, butlach, stacjach do nabijania urządzeń lub instalacji.                                         |  |  |
| пготана                                                   | Zakup lub pozyskanie nieodpłatne (kg)                                 |                                                                                                    |  |  |
| 1. SZWO - FGC                                             | Pierwotna                                                             | Odzyskana, poddana recyklingowi lub regenerowana                                                                                                    |  |  |
|                                                           | 40.000                                                                | Wpisz ilość substancji lub mieszaniny                                                                                                    |  |  |
| 4. Obrót na terenie Rzeczypospolitej Polskiej             | Częsc aziton and addition and hereitigen a                            |                                                                                                    |  |  |
| 5. Zastosowanie                                           | Sprzedaż lub przekazanie nieodpłatne (kg)                             |                                                                                                    |  |  |
| 6. Odziek zenieling zagenaranie lub zpiezologi we właszum | Pierwotna                                                             | Odzyskana, poddana recyklingowi lub regenerowana                                                                                                    |  |  |
| zakresie                                                  | Wpisz ilość substancji lub mieszaniny                                 | Wpisz ilość substancji lub mieszaniny                                                                                                    |  |  |
|                                                           | Część dziesiętną oddzielamy kropką                                    |                                                                                                    |  |  |
| 7. Substancja lub mieszanina zmagazynowana                | Do kategorii sprzedane nie zalicza się ilości substancji, które zost  | tały zastosowane "sprzedane jako usługa" np. serwisowanie klimatyzacji. W tej kategorii podaje się tylko ilości sprzedanego (samego) czynnika luzem w butli, zbiorniku. |  |  |
| 8. Substancja lub mieszanina utracona                     | Przekazane do recyklingu (kg)                                         |                                                                                                    |  |  |
|                                                           | Pierwotna                                                             | Odzyskana, poddana recyklingowi lub regenerowana                                                                                                    |  |  |
| DAJ SUBSTANCJĘ LUB MIESZANINĘ                             | Wp. z ilość substancji lub mieszaniny                                 | Wpisz ilość substancji lub mieszaniny                                                                                                    |  |  |
|                                                           | Część dziesiętną oddzielamy kropką                                    |                                                                                                    |  |  |
|                                                           | Przekazane do regeneraciji (kg)                                       |                                                                                                    |  |  |
|                                                           | Pierwotna                                                             | Odzyskana, poddana recyklingowi lub regenerowana                                                                                                    |  |  |
|                                                           | Wpisz ilość substancji lub mies aniny                                 | Wpisz ilość substancji lub mieszaniny                                                                                                    |  |  |
|                                                           | Część dziesiętną oddzielamy kropką                                    |                                                                                                    |  |  |
|                                                           | Przekazane do zniszczenia (kg)                                        |                                                                                                    |  |  |
|                                                           | Pierwotna                                                             | Odzyskana, poddana recyklingowi lub regenerowana                                                                                                    |  |  |
|                                                           | Wpisz ilość substancji lub mieszaniny                                 | Wpisz ilość substancji lub mieszaniny                                                                                                    |  |  |
|                                                           | Część dziesiętną oddzielamy kropką                                    |                                                                                                    |  |  |
|                                                           | Przekazane do innych celów (kg)                                       |                                                                                                    |  |  |
|                                                           | Pierwotna                                                             | Odzyskana, podwaga recyklingowi lub regenerowana                                                                                                    |  |  |
|                                                           | Wpisz ilość substancii lub mieszaniny                                 | Wpisz ilość substancji lub mieszaniny                                                                                                    |  |  |
|                                                           | Część dziesietna oddzielamy kropka                                    |                                                                                                    |  |  |
|                                                           | · · · · · · · · · · · · · · · · · · ·                                 |                                                                                                    |  |  |
|                                                           |                                                                       |                                                                                                    |  |  |
|                                                           | ZAPISZ PRZEKAZ SPRAWOZDANIE                                           |                                                                                                    |  |  |

W celu podania ilości zakupionego czynnika (40 kg substancji pierwotnej) należy kliknąć w sekcję **4. Obrót na terenie Rzeczypospolitej Polskiej**. W tej sekcji podaje się ilości zakupione lub pozyskane nieodpłatnie i sprzedane lub przekazane nieodpłatnie, Przekazane do recyklingu, Przekazane do regeneracji, Przekazane do zniszczenia, Przekazane do innych celów. Są to ilości które były zawarte w butlach zbiornikach a nie zawartych w urządzeniach lub zastosowane do wykonania usługi np. serwisowania klimatyzacji. Należy podać ilość substancji/mieszaniny z podziałem na ilość substancji/mieszaniny pierwotnej i ilość substancji/mieszaniny odzyskanej, poddanej recyklingowi lub regenerowanej (wartość można podać tylko w jednym z tych pól lub w obu)

| W <sub>1</sub> | neł | niani   | o S | nrawozd | lania |
|----------------|-----|---------|-----|---------|-------|
| vvy            | μει | IIIaIII | 60  | prawuzu | ama   |

| HFC-134a     V     HFC-134a     Kor     I. SZWO - FGC     Cze     J. Obrót na terenie Rzeczypospolitej Polskiej     S. Zastosowanie     S. Zastosowanie     S. Za | nserwacja lub serwisowanie stacjonarnych urządzeń chłodniczych (kg) Pierwotna  Wpisz ilość substancji lub mieszaniny  ęść dziesiętną oddzielamy kropką  nserwacja lub serwisowanie ruchomych urządzeń chłodniczych (kg) Pierwotna  Wpisz ilość substancji lub mieszaniny  ęść dziesiętną oddzielamy kropką  onserwacja lub serwisowanie stacjonarnych urządzeń klimatyzacyjnych (kg) Pierwotna                             | Odzyskana, poddana recyklingowi lub regenerowana          Odzyskana, poddana recyklingowi lub regenerowana         Wpisz ilość substancji lub mieszaniny         Odzyskana, poddana recyklingowi lub regenerowana         Odzyskana, poddana recyklingowi lub regenerowana |  |  |  |
|----------------------------------------------------------------------------------------------------|----------------------------------------------------------------------------------------------------|----------------------------------------------------------------------------------------------------|--|--|--|
| HFC-134a        1. SZWO - FGC     Czę       4. Obrót na terenie Rzeczypospolitej Polskiej     Czę       5. Zastosowanie     Image: Czę       6. Odzysk, recycling, regeneracja lub zniszczenie we własnym zawiesie     Czę       7. Substancja lub mieszanina zmagazynowana     Image: Czę       9. Substancja lub mieszanina utracona     Image: Czę       0. J SUBSTANCJĘ LUB MIESZANINĘ     Image: Czę                                                                                                    | Pierwotna           Wpisz ilość substancji lub mieszaniny           ęść dziesiętną oddzielamy kropką           onserwacja lub serwisowanie ruchomych urządzeń chłodniczych (kg)           Pierwotna           Wpisz ilość substancji lub mieszaniny           ęść dziesiętną oddzielamy kropką           spiserwacja lub serwisowanie stacjonarnych urządzeń klimatyzacyjnych (kg)           Pierwotna           Pierwotna | Odzyskana, poddana recyklingowi lub regenerowana          Odzyskana, poddana recyklingowi lub regenerowana         Odzyskana, poddana recyklingowi lub regenerowana         Odzyskana, poddana recyklingowi lub regenerowana                                               |  |  |  |
| 1. SZWO - FGC     Czę       4. Obrót na terenie Rzeczypospolitej Polskiej     Kol       5. Zastosowanie     Kol       6. Odzysk, recycling, regeneracja lub zniszczenie we własnym zakłesie     Czę       7. Substancja lub mieszanina zmagazynowana     Kol       8. Substancja lub mieszanina utracona     Kol                                                                                                    | Wpisz ilość substancji lub mieszaniny         ęść dziesiętną oddzielamy kropką         onserwacja lub serwisowanie ruchomych urządzeń chłodniczych (kg)         Pierwotna         Wpisz ilość substancji lub mieszaniny         ęść dziesiętną oddzielamy kropką         onserwacja lub serwisowanie stacjonarnych urządzeń klimatyzacyjnych (kg)         Pierwotna         Pierwotna         Pierwotna                    | Wpisz ilość substancji lub mieszaniny         Odzyskana, poddana recyklingowi lub regenerowana         Wpisz ilość substancji lub mieszaniny         Odzyskana, poddana recyklingowi lub regenerowana                                                                      |  |  |  |
| A. Obrót na terenie Rzeczypospolitej Polskiej     A. Obrót na terenie Rzeczypospolitej Polskiej     S. Zastosowanie     A. Odzysk, recycling, regeneracja lub zniszczenie we własnym     zał esie     Czę     Z. Substancja lub mieszanina zmagazynowana     S. Substancja lub mieszanina utracona     Koi     DAJ SUBSTANCJĘ LUB MIESZANINĘ     Czę                                                                                                    | ęść dziesiętną oddzielamy kropką<br>onserwacja lub serwisowanie ruchomych urządzeń chłodniczych (kg)<br>Pierwotna<br>Wpisz ilość substancji lub mieszaniny<br>ęść dziesiętną oddzielamy kropką<br>onserwacja lub serwisowanie stacjonarnych urządzeń klimatyzacyjnych (kg)<br>Pierwotna                                                                                                    | Odzyskana, poddana recyklingowi lub regenerowana<br>Wpisz ilość substancji lub mieszaniny<br>Odzyskana, poddana recyklingowi lub regenerowana                                                                                                    |  |  |  |
| 4. Obrót na terenie Rzeczypospolitej Polskiej      5. Zastosowanie      6. Odzysk, recycling, regeneracja lub zniszczenie we własnym     zakłesie      7. Substancja lub mieszanina zmagazynowana      8. Substancja lub mieszanina utracona      DAJ SUBSTANCJĘ LUB MIESZANINĘ      Czę                                                                                                    | nserwacja lub serwisowanie ruchomych urządzeń chłodniczych (kg)<br>Pierwotna<br>Wpisz ilość substancji lub mieszaniny<br>ęść dziesiętną oddzielamy kropką<br>onserwacja lub serwisowanie stacjonarnych urządzeń klimatyzacyjnych (kg)<br>Pierwotna                                                                                                    | Odzyskana, poddana recyklingowi lub regenerowana<br>Wpisz ilość substancji lub mieszaniny<br>Odzyskana, poddana recyklingowi lub regenerowana                                                                                                    |  |  |  |
| 5. Zastosowanie 6. Odzysk, recycling, regeneracja lub zniszczenie we własnym załwesie 7. Substancja lub mieszanina zmagazynowana 8. Substancja lub mieszanina utracona 1. Koj 1. SUBSTANCJĘ LUB MIESZANINĘ                                                                                                    | nnserwacja lub serwisowanie ruchomych urządzeń chłodniczych (kg)<br>Pierwotna<br>Wpisz ilość substancji lub mieszaniny<br>ęść dziesiętną oddzielamy kropką<br>onserwacja lub serwisowanie stacjonarnych urządzeń klimatyzacyjnych (kg)<br>Pierwotna                                                                                                    | Odzyskana, poddana recyklingowi lub regenerowana<br>Wpisz ilość substancji lub mieszaniny<br>Odzyskana, poddana recyklingowi lub regenerowana                                                                                                    |  |  |  |
| 5. Odzysk, recycling, regeneracja lub zniszczenie we własnym<br>zawiesie Cze<br>7. Substancja lub mieszanina zmagazynowana<br>8. Substancja lub mieszanina utracona Koj<br>1. AJ SUBSTANCJĘ LUB MIESZANINĘ                                                                                                    | Pierwotna<br>Wpisz ilość substancji lub mieszaniny<br>ęść dziesiętną oddzielamy kropką<br>onserwacja lub serwisowanie stacjonarnych urządzeń klimatyzacyjnych (kg)<br>Pierwotna                                                                                                    | Odzyskana, poddana recyklingowi lub regenerowana           Wpisz ilość substancji lub mieszaniny           Odzyskana, poddana recyklingowi lub regenerowana                                                                                                    |  |  |  |
| 6. Odzysk, recycling, regeneracja lub zniszczenie we własnym<br>zawesie Czę<br>7. Substancja lub mieszanina zmagazynowana<br>8. Substancja lub mieszanina utracona Koj<br>NAJ SUBSTANCJĘ LUB MIESZANINĘ [<br>Czę                                                                                                    | Wpisz ilość substancji lub mieszaniny<br>ęść dziesiętną oddzielamy kropką<br>onserwacja lub serwisowanie stacjonarnych urządzeń klimatyzacyjnych (kg)<br>Pierwotna                                                                                                    | Wpisz ilość substancji lub mieszaniny<br>Odzyskana, poddana recyklingowi lub regenerowana                                                                                                    |  |  |  |
| avresie Czę<br>Człubstancja lub mieszanina zmagazynowana<br>I. Substancja lub mieszanina utracona Koi<br>AJ SUBSTANCJĘ LUB MIESZANINĘ [<br>Czę                                                                                                    | ęść dziesiętną oddzielamy kropką<br>onserwacja lub serwisowanie stacjonarnych urządzeń klimatyzacyjnych (kg)<br>Pierwotna                                                                                                    | Odzyskana, poddana recyklingowi lub regenerowana                                                                                                    |  |  |  |
| Substancja lub mieszanina zmagazynowana<br>. Substancja lub mieszanina utracona Ko<br>uj SUBSTANCJĘ LUB MIESZANINĘ [<br>Czę                                                                                                    | onserwacja lub serwisowanie stacjonarnych urządzeń klimatyzacyjnych (kg)<br>Pierwotna                                                                                                    | Odzyskana, poddana recyklingowi lub regenerowana                                                                                                    |  |  |  |
| Substancja lub mieszanina utracona Ko<br>J SUBSTANCJĘ LUB MIESZANINĘ [<br>Czę                                                                                                    | onserwacja lub serwisowanie stacjonarnych urządzeń klimatyzacyjnych (kg)<br>Pierwotna                                                                                                    | Odzyskana, poddana recyklingowi lub regenerowana                                                                                                    |  |  |  |
| AJ SUBSTANC JĘ LUB MIESZANINĘ                                                                                                    | Pierwotna                                                                                                    | Odzyskana, poddana recyklingowi lub regenerowana                                                                                                    |  |  |  |
| AJ SUBSTANCJĘ LUB MIESZANINĘ                                                                                                    |                                                                                                    | Odzyskana, poddana recyklingowi lub regenerowana                                                                                                    |  |  |  |
| Czę                                                                                                    | Wpisz ilość substancji lub mieszaniny                                                                                                    | Wpisz ilość substancji lub mieszaniny                                                                                                    |  |  |  |
|                                                                                                    | Część dziesiętną oddzielamy kropką                                                                                                    |                                                                                                    |  |  |  |
| KO                                                                                                    | nserwacja iub serwisowanie rucnomých urządzen kiimatyzacyjných (kg)<br>Pierwotna                                                                                                    | Odzyskana, poddana recyklingowi lub regenerowana                                                                                                    |  |  |  |
|                                                                                                    |                                                                                                    |                                                                                                    |  |  |  |
| C7#                                                                                                    | eść dziesiętna oddzielamy kronka                                                                                                    | wpisz iosc substancji iub micszaniny                                                                                                    |  |  |  |
|                                                                                                    |                                                                                                    |                                                                                                    |  |  |  |
| Ко                                                                                                    | onserwacja lub serwisowanie pomp ciepła (kg)                                                                                                    |                                                                                                    |  |  |  |
| 1                                                                                                    | Pierwotna                                                                                                    | Odzyskana, poddana recyklingowi lub regenerowana                                                                                                    |  |  |  |
|                                                                                                    | Wpisz ilość substancji lub mieszaniny                                                                                                    | Wpisz ilość substancji lub mieszaniny                                                                                                    |  |  |  |
| Cze                                                                                                    | ęść dziesiętną oddzielamy kropką                                                                                                    |                                                                                                    |  |  |  |
|                                                                                                    |                                                                                                    |                                                                                                    |  |  |  |
| Ko                                                                                                    | onserwacja lub serwisowanie systemów klimatyzacji w niektórych pojazdaci                                                                                                    | h silnikowych (kg)                                                                                                    |  |  |  |
|                                                                                                    | Pierwotna                                                                                                    | Odzyskana, poddana recyklingowi lub regenerowana                                                                                                    |  |  |  |
|                                                                                                    | 20.000                                                                                                    | 80.000                                                                                                    |  |  |  |
|                                                                                                    | Śdziesietna oddzielamy kropka                                                                                                    |                                                                                                    |  |  |  |

W celu podania ilości zastosowanego czynnika R-134a do serwisowania klimatyzacji w niektórych pojazdach silnikowych (samochodach osobowych i mikrobusach) należy kliknąć w sekcję **5. Zastosowanie**. Ilość czynnika R-134a zastosowaną do tej usługi (sumę odzyskanego i ponownie dodanego do instalacji (80 kg) i nowego (20kg), zakupionego czynnika) należy wpisać w pole Serwis lub konserwacja systemów klimatyzacji w niektórych pojazdach silnikowych z rozróżnieniem na substancję pierwotną (20 kg) i odzyskaną (80 kg).

UWAGA: w przypadku serwisowania i konserwacji systemów klimatyzacji w innych pojazdach należy ilość substancji wpisać w pole Konserwacja lub serwisowanie ruchomych urządzeń klimatyzacyjnych.

### SPRAWOZDANIE

| Część I                                                              | 6. Odzysk, recycling, regeneracja lub zniszczenie we własnym zakresie                                                                                                    |
|----------------------------------------------------------------------|----------------------------------------------------------------------------------------------------|
|                                                                      | Odzysk (kg)                                                                                                    |
| ¥ HFC-134a ~                                                         | 80.000                                                                                                    |
| 1. SZWO - FGC                                                        | Część dziesiętną oddzielamy kropką                                                                                                    |
|                                                                      | Recykling (kg) - maksymalna wartość 80                                                                                                    |
| 4. Obrót na terenie Rzeczypospolitej Polskiej                        | 80.000                                                                                                    |
| 5. Zastosowanie                                                      | Część dziesiętną oddzielamy kropką                                                                                                    |
| 6. Odzysk, recycling, regeneracja lub zniszczenie we własnym zawesie | Regeneracja (kg)                                                                                                    |
| 7 min tassia luh miastanina zmanazynowana                            | Wpisz ilość substancji lub mieszaniny                                                                                                    |
|                                                                      | Część dziesiętną oddzielamy kropką                                                                                                    |
| 8. Substancja lub mieszanina utracona                                | Zniszczenia (kg)                                                                                                    |
| DODAJ SUBSTANCJĘ LUB MIESZANINĘ                                      | Wpisz ilość substancji lub mieszaniny                                                                                                    |
|                                                                      | -<br>Część dziesiętną oddziełamy kropka                                                                                                    |
|                                                                      | ZAPISZ       PRZEKAŻ SPRAWOZDANIE         Uwaga! Przycisk PRZEKAŻ SPRAWOZDANIE jest aktywny tylko, gdv sprawozdanie jest wypełnione poprawnie. Jeżeli przycisk jest nieaktywny prosimy w szczególności sprawdzić:         • czy skład mieszaniny sumuje sie do 100%         • czy podano stanu magazynu w sekcji 7.         • czy wypełniono wszystkie wymagane pola wynikające z profilu działalność |

W celu podania ilości czynnika R-134a odzyskanego z klimatyzacji samochodowej i poddanego wstępnemu oczyszczaniu i zawróceniu do układu (recyklingowi) należy kliknąć w sekcję **6. Odzysk, recykling, regeneracja lub zniszczenie we własnym zakresie** i uzupełnić Odzysk 80 kg, Recykling 80 kg.

### SPRAWOZDANIE

| Część I                                                             | 7. Substancja lub mieszanina                                                                                                    | a zmagazynowana                                                            | 3                                                                                                    |  |  |
|---------------------------------------------------------------------|----------------------------------------------------------------------------------------------------|----------------------------------------------------------------------------|----------------------------------------------------------------------------------------------------|--|--|
| ¥ HFC-134a ×                                                        | W tej kategorii podaje się tylko ilości utraconych sub<br>Ilość substancji lub mieszaniny zmagazynowanej na                                                             | ostancji luzem, czyli takie które ni<br>a dzień 1 stycznia roku, dla które | e zostały utracone z urządzeń tylko ze zbiorników magazynowych, butli, stacji do nabijania urządzeń lub instalacji.<br>290 sporządzane jest sprawozdanie (kg) * |  |  |
| 1.97₩0.500                                                          | Pierwotna                                                                                                    |                                                                            | Odzyskana, poddana recyklingowi lub regenerowana                                                                                                    |  |  |
| 1. 52w0 - F90                                                       | 10.000                                                                                                    |                                                                            | Wpisz ilość substancji lub mieszaniny                                                                                                    |  |  |
| 4. Obrót na terenie Rzeczypospolitej Polskiej                       | Część dziesiętną oddzielamy kropką                                                                                                    |                                                                            |                                                                                                    |  |  |
| 5. Zastosowanie                                                     | llość substancji lub mieszaniny zmagazynowanej na dzień 31 grudnia roku, dla którego sporządzane jest sprawozdanie (kg) *                                               |                                                                            |                                                                                                    |  |  |
| 6. Odzysk racycling raganaracia lub zniezozania wa własnym zakrasia | Pierwotna                                                                                                    |                                                                            | Odzyskana, poddana recyklingowi lub regenerowana                                                                                                    |  |  |
|                                                                     | 29.000                                                                                                    |                                                                            | Wpisz ilość substancji lub mieszaniny                                                                                                    |  |  |
| 7. Substancja lub mieszanina zmagazynowana                          | Część dziesiętną oddzielamy kropką                                                                                                    |                                                                            |                                                                                                    |  |  |
| 8. Substancja lub mieszanina utracona                               |                                                                                                    |                                                                            |                                                                                                    |  |  |
| DODAJ SUBSTANCJE LUB MIESZANINE                                     | ZAPISZ PRZEKAŻ SPRAWOZDANIE                                                                                                    |                                                                            |                                                                                                    |  |  |
|                                                                     | Uwaga! Przycisk PRZEKAŻ SPRAWOZDANIE jest aktywny tylko, gdy sprawozdanie jest wypełnione poprawnie. Jeżeli przycisk jest nieaktywny prosimy w szczególności sprawdzić: |                                                                            |                                                                                                    |  |  |
|                                                                     | czy skład mieszaniny sumuje sie do 100%     czy podano stanu magazynu w sekciji 7                                                                                       |                                                                            |                                                                                                    |  |  |
|                                                                     | czy wypełniono wszystkie wymagane pola                                                                                                    | a wynikające z profilu działalność                                         |                                                                                                    |  |  |
|                                                                     |                                                                                                    |                                                                            |                                                                                                    |  |  |
|                                                                     |                                                                                                    |                                                                            |                                                                                                    |  |  |

W celu podania ilości czynnika R-134a zmagazynowanego na początku (10 kg, pierwotny) i końcu danego roku (29 kg pierwotny) należy kliknąć w sekcję **7. Substancja lub mieszanina zmagazynowana**. W tej sekcji podaje się tylko ilości czynnika zawartego w butlach, zbiornikach a nie ilości czynnika znajdującego się w urządzeniach. UWAGA: Czynnik, który pozostał w stacji do nabijania klimatyzacji (na dzień 1 stycznia i 31 grudnia) traktuje się jako czynnik zawarty w zbiorniku-dlatego również należy go uwzględnić

w tej sekcji.

### SPRAWOZDANIE

| Część I                                                               | 8. Substancja lub mieszanina utracona                                                                                |
|-----------------------------------------------------------------------|----------------------------------------------------------------------------------------------------|
|                                                                       | W tej kategorii podaje się tylko ilości utraconych substancji luzem, czyli takie które nie zostały utracone z urząd: |
| × HFC-134a V                                                          | Ilość substancji lub mieszaniny utraconej wskutek wycieku (kg)                                                       |
| 1. SZWO - FGC                                                         | 1.000                                                                                                    |
| 4. Obrót na terenie Rzeczypospolitej Polskiej                         | Część dziesiętną oddzielamy kropką                                                                                   |
| 5. Zastosowanie                                                       | Powód                                                                                                    |
| 6. Odzysk, recycling, regeneracja lub zniszczenie we własnym zakresie | Wpisz powód                                                                                                    |
| 7. Substancja lub mieszanina zmagazynowana                            | Ilość substancji lub mieszaniny (kg)                                                                                 |
| 8. Substancia lub mieszanina utracova                                 | Wpisz ilość substancji lub mieszaniny                                                                                |
| DODAJ SUBSTANCJĘ LUB MIESZANINĘ                                       | Część dziesiętną oddzielamy kropką           ZAPISZ         PRZEKAŻ SPRAWOZDANIE                                     |

W celu podania ilości czynnika R-134a utraconego np. w wyniku emisji należy kliknąć w sekcję **8. Substancja lub mieszanina utracona**. W tej sekcji podaje się tylko ilości czynnika utraconego, który był zawarty w butlach, zbiornikach magazynowych (rozszczelnienie butli na magazynie, straty technologiczne podczas napełniania), a nie ilości czynnika utraconego z urządzeń (np. emisji z urządzeń, które są dopełniane).

## Przekaznie Sprawozdania

| <b>CD</b> | DAI | NO  | 70        | A NI |  |
|-----------|-----|-----|-----------|------|--|
| ЗF        | RAI | 110 | $_{L}\nu$ | AIN  |  |

| Część I                                                               | 8. Substancja lub mieszanina utracona                                                                                                    |
|-----------------------------------------------------------------------|----------------------------------------------------------------------------------------------------|
|                                                                       | W tej kategorii podaje się tylko ilości utraconych substancji luzem, czyli takie które nie zostały utracone z urządzeń tylko ze zbiornii |
| * HFC-134a ~                                                          | Ilość substancji lub mieszaniny utraconej wskutek wycieku (kg)                                                                           |
| 1. SZWO - FGC                                                         | 1.000                                                                                                    |
|                                                                       | Część dziesiętną oddzielamy kropką                                                                                                    |
| 4. Obrót na terenie Rzeczypospolitej Polskiej                         | Ilość substancji lub mieszaniny utracona z innego powodu (kg), należy podać jakiego                                                      |
| 5. Zastosowanie                                                       | Powód                                                                                                    |
| 6. Odzysk, recycling, regeneracja lub zniszczenie we własnym zakresie | Wpisz powód                                                                                                    |
| 7. Substancia lub mieszanina zmagazynowana                            | Ilość substancji lub mieszaniny (kg)                                                                                                    |
| · ·                                                                   | Wpisz ilość substancji lub mieszaniny                                                                                                    |
| 8. Substancja lub mieszanina utracona                                 | L<br>Część dziesiętną oddzielamy kropką                                                                                                  |
| DODAJ SUBSTANCJĘ LUB MIESZANINĘ                                       |                                                                                                    |
|                                                                       |                                                                                                    |
|                                                                       | ZAPISZ PRZEKAŻ SPRAWOZDANIE                                                                                                    |

Przed przekazaniem sprawozdania należy sprawdzić poprawność przekazanych danych. Po sprawdzeniu poprawności należy kliknąć w przekaż sprawozdanie. UWAGA: Jeśli przycisk *Przekaż sprawozdanie* jest nieaktywny należy sprawdzić wszystkie punkty/sekcje, ponieważ oznacza to, że nie są uzupełnione dane w polach, które są obowiązkowe. W tym przypadku należy szukać komunikatów oznaczonych kolorem czerwonym.

## Przekaznie Sprawozdania

PODGLĄD SPRAWOZDANIA SZKIC

Wynik weryfikacji: Sprawozdanie jest poprawne. WERYFIKUJ Biłans • Dla HFC-134a bilans jest prawidłowy.

FORMULARZ SPRAWOZDAMA DOTYCZĄCEGO SUBSTANCJI ZUBOŻAJĄCYCH WARSTWĘ OZONOWĄ LUB FLUOROWANYCH GAZÓW CIEPLARNIANYCH ZA ROK 2017

| r                                                |                                                       | Część I                                              |                                               |   |
|--------------------------------------------------|-------------------------------------------------------|------------------------------------------------------|-----------------------------------------------|---|
| Nazwa podmiotu                                   |                                                       | Autoklima                                            |                                               |   |
|                                                  | 1. Dane osoby pr                                      | zekazującej sprawozdanie                             |                                               |   |
| Imię                                             | Patrycja                                              | Nazwisko                                             | Goworek                                       |   |
|                                                  | 2. Zakre                                              | es działalności                                      |                                               |   |
| Podmiot prz                                      | zywożący SZWO                                         | Podmiot przywoża                                     | icy FGC                                       |   |
| Podmiot w                                        | ywożący SZWO                                          | Podmiot wywożą                                       | cy FGC                                        |   |
| Podmiot stosujący SZWO w produkcji pr            | roduktów lub urzadzeń zawierających SZWO              | Podmiot stosujący FGC w produkcji produktó           | w lub urzadzeń zawierających FGC              |   |
| Podmiot stosujący SZWO w instalacji, serwisow    | aniu lub konserwacji urządzeń zawierających SZWO      | Podmiot stosujący FGC w instalacji, serwisowaniu lu  | o konserwacji urządzeń zawierających FGC      | ~ |
| Podmiot stosujący S                              | ZWO w innych procesach                                | Podmiot stosujący FGC w innych procesach             |                                               |   |
| Podmiot prowadzący odzysk, recyl                 | kling, regenerację lub niszczenie SZWO                | Podmiot prowadzący odzysk, recykling, r              | egenerację lub niszczenie FGC                 | ~ |
| Portmint nrzuwożacy na tarutorium Rzaczunocnolił | tai Polekiai nroduktu lub urzadzania zawiarajana S7WA | Podmint nrzuwożaru na tantorium Pzarzunoenolital Pol | skiai nrodukty luh urzadzania zawiarajana FGP |   |

Po kliknięciu w *Przekaż sprawozdanie* system jeszcze raz poprosi o sprawdzenie sprawozdania. W lewym górnym rogu wyświetli się wynik weryfikacji. Jeśli bilans i profil działalności jest poprawny wynik weryfikacji: *Sprawozdanie jest poprawne.* Bilans substancji musi zgadzać się zarówno dla substancji pierwotnej jak i odzyskanej.

Jeśli wynik weryfikacji jest błędny i bilans jest nieprawidłowy należy sprawdzić przychód i rozchód poszczególnych substancji. Przychód zawsze musi równać się rozchodowi.

Jeśli wynik weryfikacji jest błędny i profil działalności jest nieprawidłowy należy sprawdzić i zaktualizować dane dotyczące profilu w *Części I* lub poprzez wejście w zakładkę *Konto w systemie->Profil działalności od 2017.* 

| Przeka                                                                     | znie Spra                                                                           | awo                    | zdania                                                      |
|----------------------------------------------------------------------------|-------------------------------------------------------------------------------------|------------------------|-------------------------------------------------------------|
| 0. 042                                                                     | yon, recycling, regeneracja iao zniozozenie me                                      | widonyin Zakicok       |                                                             |
| Rodzaj czynności                                                           |                                                                                     | llość substancji lub n | nieszaniny (kg)                                             |
| Odzysk                                                                     |                                                                                     | 85.0                   |                                                             |
| Recykling                                                                  |                                                                                     | 80.0                   |                                                             |
| Regeneracja                                                                |                                                                                     |                        |                                                             |
| Zniszczenie                                                                |                                                                                     |                        |                                                             |
|                                                                            | 7. Substancje lub mieszaniny zmagazyno                                              | owane                  |                                                             |
|                                                                            |                                                                                     |                        | Ilość substancji lub mieszaniny (kg)                        |
|                                                                            |                                                                                     | Pierwotna              | Substancja odzyskana, poddana recyklingowi lub regenerowana |
| llość substancji lub mieszaniny zamagazynowanej na dzień 1 stycznia roku,  | lla którego sporządzanie jest sprawozdanie (kg)                                     | 10.0                   | 0.0                                                         |
| Ilość substancji lub mieszaniny zmagazynowanej na dzień 31 grudnia roku, d | lla którego sporządzane jest sprawozdanie (kg)                                      | 29.0                   | 5.0                                                         |
|                                                                            | 8. Substancja lub mieszanina utraco                                                 | na                     |                                                             |
|                                                                            | llość substancji lub mieszaniny utracona wskutek wycieku (kg)                       |                        | 1.0                                                         |
| I                                                                          | ość substancji lub mieszaniny utracona z innego powodu (kg), należy podać z jakiego | D                      |                                                             |
| POWRÓT DO EDYCJI SPRAWOZDANIA                                              |                                                                                     |                        | PRZEKAŻ SPRAWOZDANIE                                        |

Po ponownym sprawdzeniu danych, bilansu dla każdej substancji oraz profilu działalności należy ponownie kliknąć w *Przekaż sprawozdanie,* przycisk znajduje się w prawym dolnym rogu sprawozdania.

W razie potrzeby po lewej stronie jest również opcja *Powrót do edycji* sprawozdania.

## Przekaznie Sprawozdania

|                |                                                     |                  | 0.52.0011.00      |         |           |                |              |
|----------------|-----------------------------------------------------|------------------|-------------------|---------|-----------|----------------|--------------|
| <b>*</b> Li    | sta sprawozdań Wiadomości Ogłoszenia                | Użytkownicy 🖌    |                   |         |           |                | Konto w sy   |
| Start / Sprawo | zdania                                              |                  |                   |         |           |                |              |
|                |                                                     |                  |                   |         |           |                |              |
| LISTA SPI      | RAWOZDAŃ                                            |                  |                   |         |           |                | NOWE SPRAWOZ |
| Rok            | Nazwa                                               | Data Utworzenia  | Data Aktualizacji | Status  | Podgląd   | Edycja         |              |
|                |                                                     | Wybierz datę     | Wybierz datę      | Wysłane | ×         |                |              |
| 2017           | Sprawozdanie 07/02/2018 10:52 (07/02/2018<br>14:01) | 07/02/2018 10:52 | 07/02/2018 14:01  | Wysizne | Q PODGLĄD | 🕼 EDYCJA 📋 USL | N COPIA      |
|                |                                                     |                  |                   |         |           |                |              |
|                |                                                     |                  |                   |         |           |                |              |
|                |                                                     |                  |                   |         |           |                |              |

## Przekaznie Sprawozdania

### INFORMACJE DODATKOWE:

- Status sprawozdania błędne oznacza, że sprawozdanie które zostało wysłane zawiera błędy i należy przesłać korektę. Informacje dotyczące błędnego profilu i/lub bilansu, terminu przekazania korekty, terminu wysłanej wiadomości z prośba o korektę można odczytać po kliknięciu w podgląd sprawozdania.
- System automatycznie weryfikuje wstępnie przesłane sprawozdanie i wyświetla informacje o błędach. Aby wykonać korektę sprawozdania należy wypełnić nowe sprawozdanie lub skopiować (przycisk *kopia*) przekazane sprawozdanie. W utworzonym szkicu sprawozdania poprawić błędy i przekazać je ponownie ponieważ nie ma możliwości edycji wysłanego sprawozdania, tylko szkic jest edytowalny.
- Informacja o poprawnym bilansie oraz informacja że sprawozdanie jest poprawne wyświetlona na zielono przez system nie oznacza jeszcze, że sprawozdanie nie zawiera innych błędów. Status "Zatwierdzone" sprawozdanie otrzymuje dopiero po weryfikacji przez pracownika Wyspecjalizowanej jednostki.
- Jeśli wyświetli się sprawozdanie o statusie zerowe to oznacza, że nie należało składać takiego sprawozdania w bazie BDS.
- Status **zatwierdzone** oznacza że sprawozdanie zostało zweryfikowane poprawnie przez pracownika Wyspecjalizowanej jednostki i zatwierdzone.